# <u> GitHub-u git- שימוש ב-git</u>

על מנת לבצע תרגול זה נדרש לבצע את השלבים הבאים לפני (פרטים במצגת של תרגול R01):

- 1. לוודא שמותקנת תוכנת git על המחשב שלכם.
  - 2. לפתוח משתמש ב-GitHub.
- 3. לעקוב אחרי ההוראות ליצירת והכנסת צמד מפתחות SSH למחשב האישי שלכם ול-GitHub.
- 4. לחצתם accept על המטלה HW\_0 (קישור במצגת), ונוצר לכם repository ב-GitHub בשם: HW\_0\_<your GH user name>

:0 צעד

• נפתח את git bash (מגיעה כחלק מהתקנת git). ייפתח חלון עם command line:

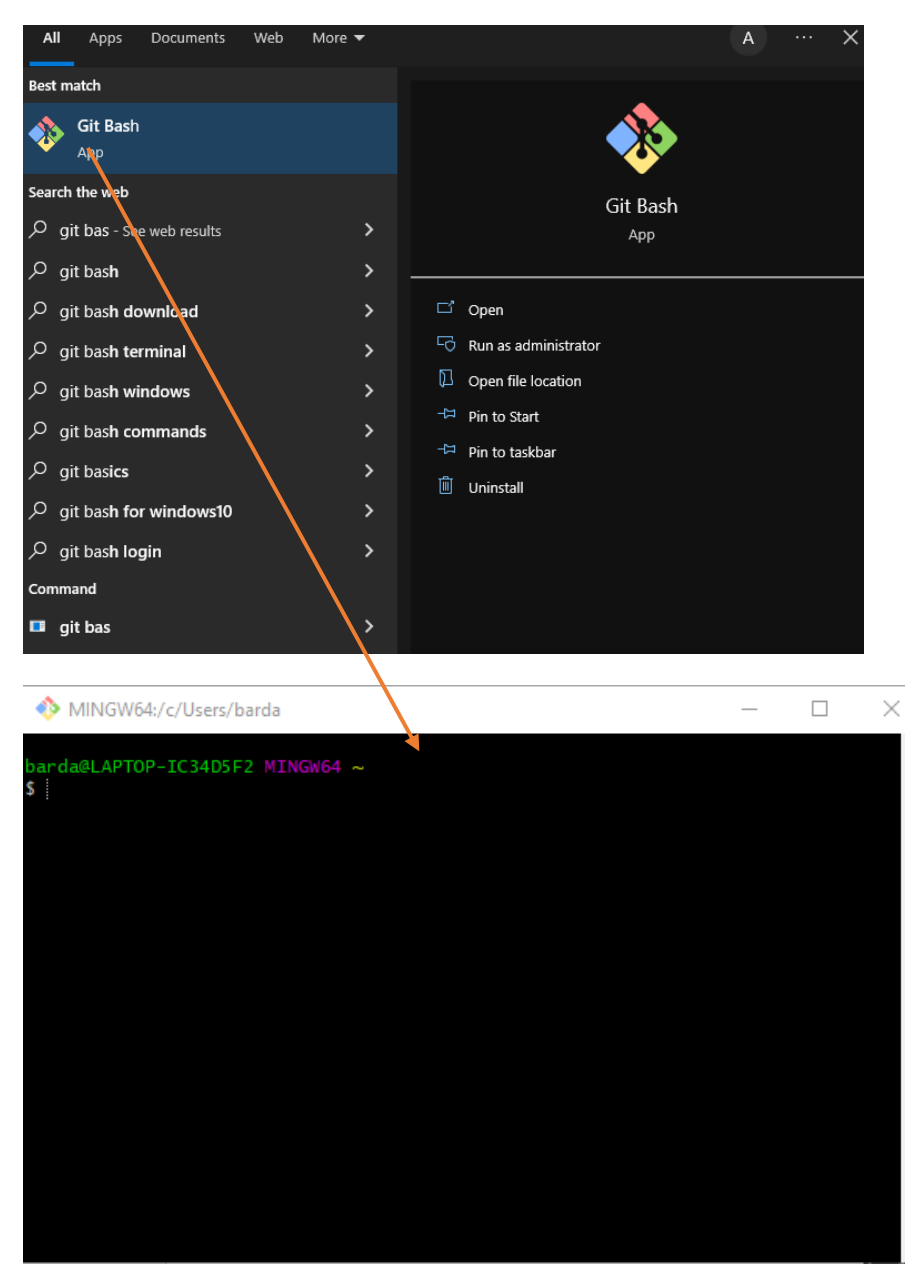

נשנה את המיקום להיות התיקייה בה נרצה לעבוד על המטלה באמצעות הפקודה
 cd <path\_to\_directory>

ה-path הזה יהיה ה-current working directory (cwd), למשל, בדוגמא שלנו הוא C:/Users/barda/Desktop/software1/b.

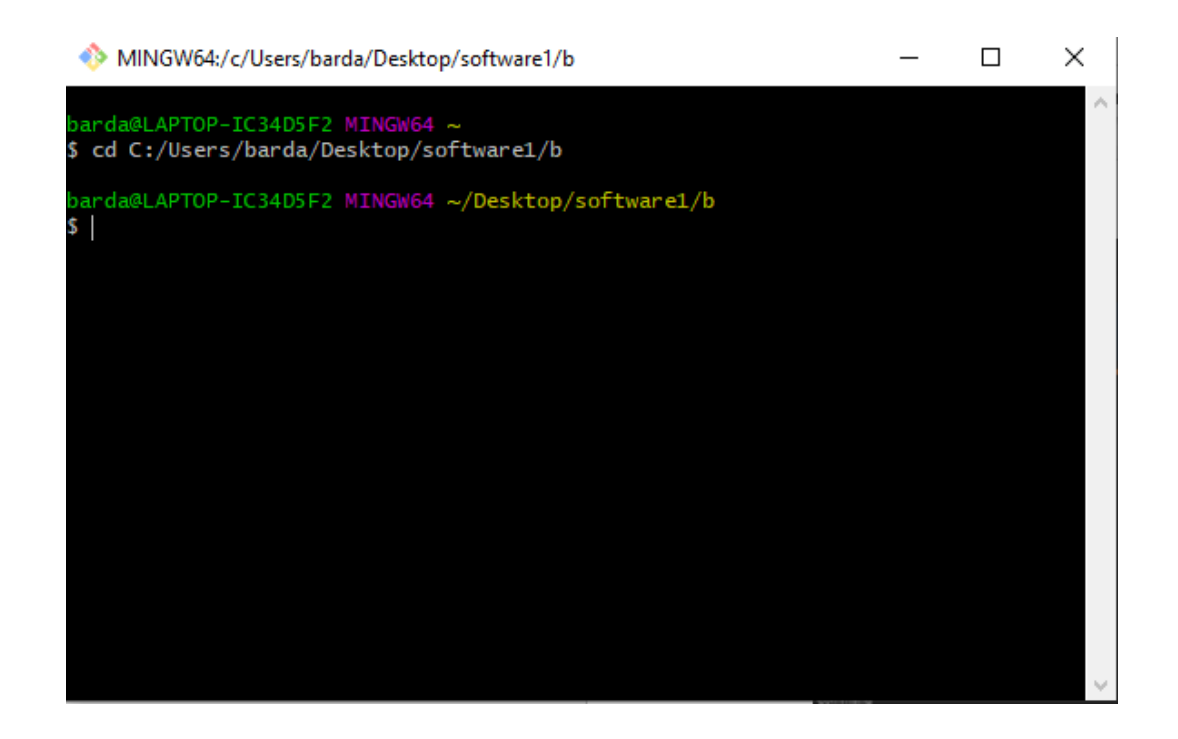

### repository צעד 1: יצירת repository מקומי מ-

ה-repo ב-GitHub הוא ה-"remote repository " (מעתה נקרא לו רק "remote"). נרצה לייצר עותק מקומי על המחשב האישי שלנו "local repository" שמקושר אליו. את העותק המקומי נערוך ונבדוק, ואז נעדכן את ה repo המרוחק (ה remote). את העותק המקומי ניצור באמצעות שימוש בפקודה git clone.

תחילה, נעתיק מה GitHub את הקישור עבור פעולת ה clone. ב repo נלחץ על הכפתור הירוק שרשום עליו Code ואז נעתיק את הכתובת.

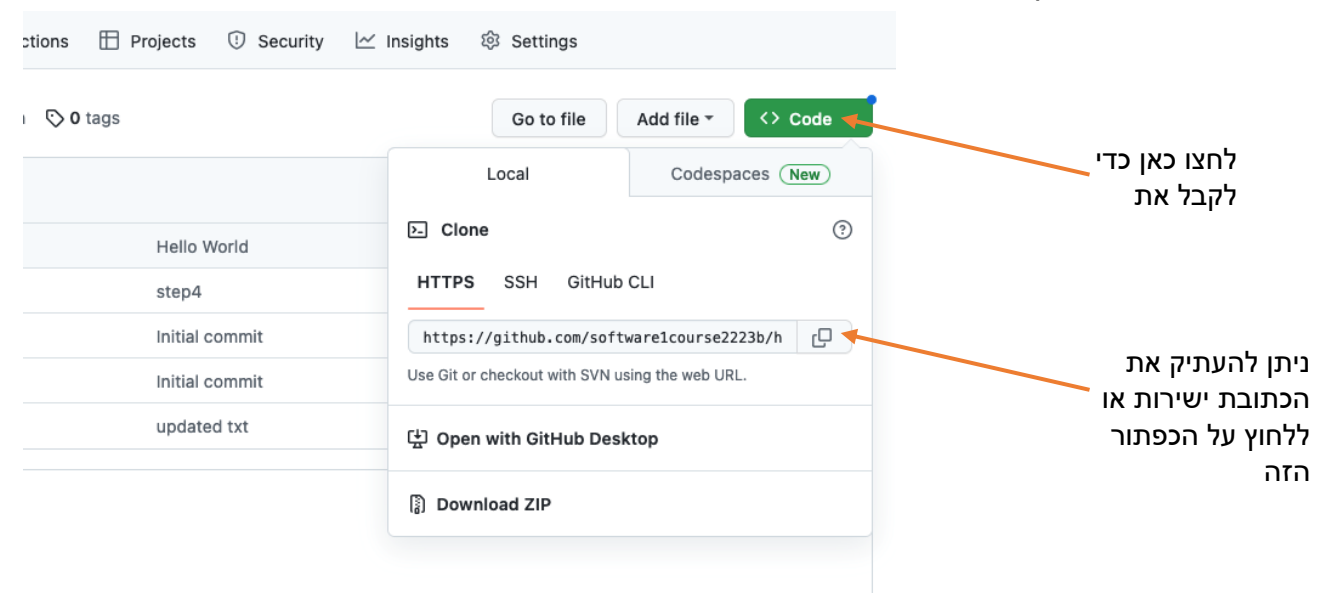

לאחר מכן, ב git bash, נריץ את הפקודה:

#### git clone <repo>

כשבמקום <repo> עליכם להזין את הכתובת שהעתקתם. לדוגמא:

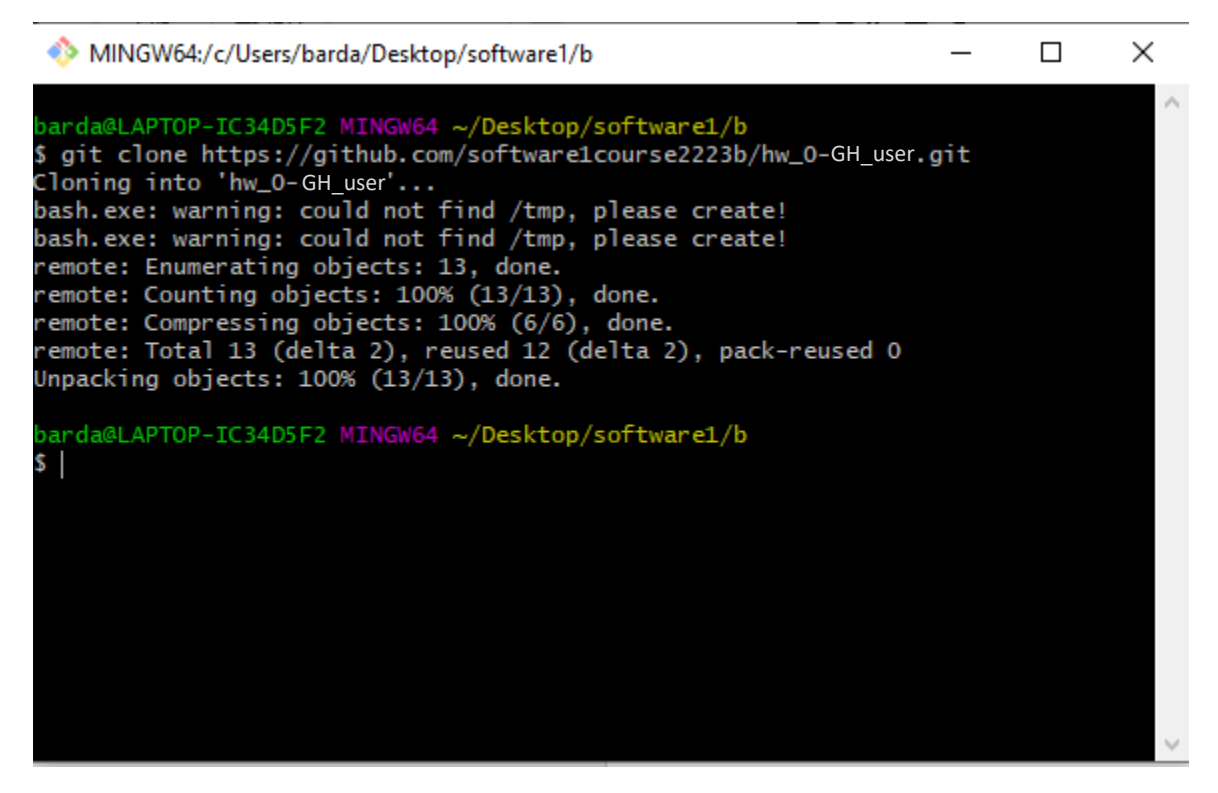

.0 אם הפקודה בוצעה בהצלחה, תיווצר תיקייה ב-cwd שקבענו בצעד

נוודא באמצעות הפיכת התיקייה שנוצרה ל-cwd:

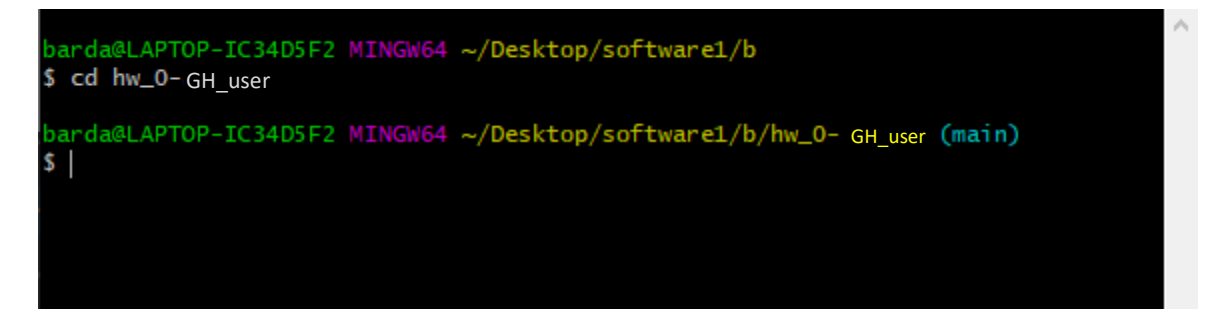

Git מזהה שהתיקייה הנוכחית היא local repository שמקושרת ל-remote. ניתן לראות את זה Git באמצעות הכיתוב התכלת שמראה את ה-branch שה-local repository נמצא עליו (כפי שראיתם באמצעות הכיתוב התכלת שמראה את ה-branch. הענף הראשי נקרא (main בהרצאה, לאותו הפרויקט יכולות להיות כמה הסתעפויות, 100

# צעד 2: פתיחה של הפרויקט ב-IDE

מדריך זה ראה עבודה ב Eclipse. מי שבוחר להשתמש ב-IDE אחר, באחריותו לבצע את הפעולות המקבילות בסביבת הפיתוח שלו.

| 🔵 e  | clipse-workspace - Eclipse IDE |               |       |       |              |          |                |                    |         |         |  |
|------|--------------------------------|---------------|-------|-------|--------------|----------|----------------|--------------------|---------|---------|--|
| File | Edit Navigate Search Project I | Run Window    | Help  |       | •            |          |                |                    |         |         |  |
|      | New                            | Alt+Shift+N > | 이 국 🄊 | 🎋 🕶 🚺 | - <u>•</u> - | 🌯 🛨 🤔    | 🔗 🕶 🖢 🔻        | · 웹 <b>* *</b> > 다 | * 🔶 🔻 🗆 | ⇒ -   ⊡ |  |
| ~    | Open File                      |               | 2 0   |       |              |          |                |                    |         |         |  |
| •    | Open Projects from File System |               | 2     |       |              |          |                |                    |         |         |  |
|      | Recent Files                   | >             |       |       |              |          |                |                    |         |         |  |
|      | Close Editor                   | Ctrl+W        |       |       |              |          |                |                    |         |         |  |
|      | Close All Editors              | Ctrl+Shift+W  |       |       |              |          |                |                    |         |         |  |
|      | Save                           | Ctrl+S        |       |       |              |          |                |                    |         |         |  |
| 9    | Save As                        |               |       |       |              |          |                |                    |         |         |  |
| R    | Save All                       | Ctrl+Shift+S  |       |       |              |          |                |                    |         |         |  |
|      | Revert                         |               |       |       |              |          |                |                    |         |         |  |
|      | Move                           |               |       |       |              |          |                |                    |         |         |  |
| P    | Rename                         | F2            |       |       |              |          |                |                    |         |         |  |
| 8    | Refresh                        | F5            |       |       |              |          |                |                    |         |         |  |
|      | Convert Line Delimiters To     | >             |       |       |              |          |                |                    |         |         |  |
| ð    | Print                          | Ctrl+P        |       |       |              |          |                |                    |         |         |  |
| 2    | Import                         |               |       |       |              |          |                |                    |         |         |  |
| 4    | Export                         |               |       |       |              |          |                |                    |         |         |  |
|      | Properties                     | Alt+Enter     |       |       |              |          |                |                    |         |         |  |
|      | Switch Workspace               | >             |       |       |              |          |                |                    |         |         |  |
|      | Restart                        |               |       |       |              |          |                |                    |         |         |  |
|      | Exit                           |               |       |       |              |          |                |                    |         |         |  |
|      |                                |               |       |       |              |          |                |                    |         |         |  |
|      |                                |               |       |       |              |          |                |                    |         |         |  |
|      |                                |               |       |       |              |          |                |                    |         |         |  |
|      |                                |               |       |       |              |          |                |                    |         |         |  |
|      |                                |               |       |       | ole 🗙 🖪      | Problems | (ii) Debug She | -                  |         |         |  |

1

:file > Open Projects From File system ... נלחץ על

## בחלון שנפתח נכניס את ה-path לתיקייה שנוצרה ב-clone ונלחץ finish.

| 🕺 🕸 + 🔘 + 💁 + (        | 🌯 ▾! 🈕 🖋 ▾! 🄄 ▾ 🖓 ▾ 🏷 다∛ 🗘 ▾ 다> ▾│ 📷                                                                                                    |            |
|------------------------|----------------------------------------------------------------------------------------------------|------------|
| 8                      |                                                                                                    | <br>(x)= \ |
|                        | Import Projects from File System or Archive                                                                                                    |            |
|                        | Import Projects from File System or Archive         This wizard analyzes the content of your folder or archive file to find projects and import them in the IDE.                       |            |
|                        | Import source: C:\Users\barda\Desktop\software1\b\hw_0-GH_user Directory Archive                                                                                                    |            |
|                        | type filter text Select All                                                                                                    |            |
|                        | Folder Import as Deselect All                                                                                                    |            |
|                        | I of 1 selected     I of 1 selected     Hide already open projects     Use installed project configurators to:     Search for nested projects     Detect and configure project natures |            |
|                        | Working sets       New         Working sets:       Select                                                                                                    |            |
|                        | Show other specialized import wizards                                                                                                    |            |
| 📃 Console 🗙 🔝          | 2                                                                                                    | <          |
| No consoles to display | Cancel                                                                                                    |            |
|                        |                                                                                                    |            |

כעת ה Eclipse שלנו מכיר את הפרויקט.

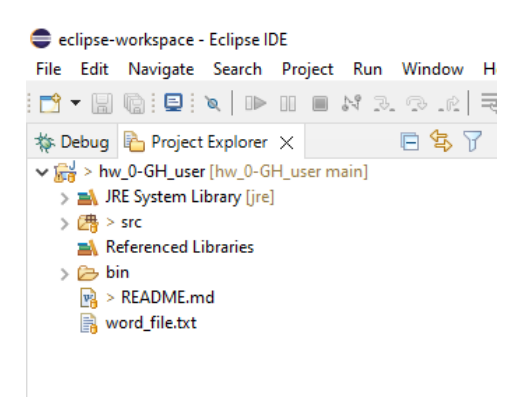

## <u>צעד 3: מעבר לסביבת Java17</u>

גרסת ה-Java שנעבוד בה בקורס היא Java17, ויש לוודא שסביבת הפיתוח שלכם מוגדרת להשתמש בה.

ב-Eclipse, נמצא את הפרויקט בסייר הקבצים, ונלחץ קליק ימני על JRE System Library, ונלחץ על properties.

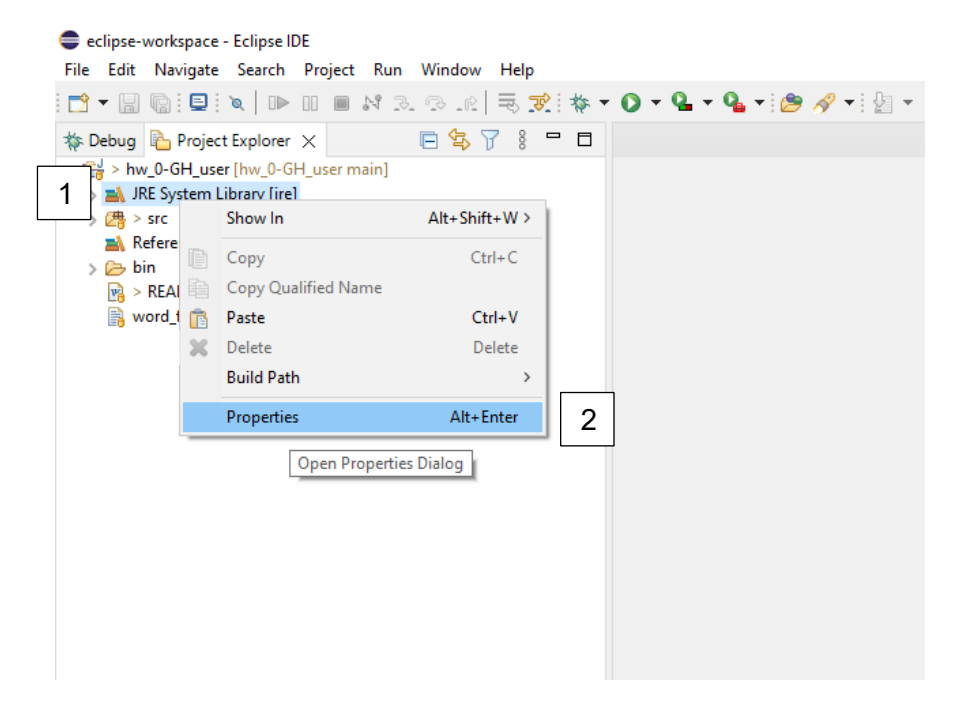

Apply and Close ונלחץ, IavaSE-17, ונבחר את JavaSE-17, ונלחץ, Execution Environment.

| Properties for JRE System | n Library (Jrej                                                   | - U X                            |  |  |
|---------------------------|-------------------------------------------------------------------|----------------------------------|--|--|
| Classpath Container       | JRE System Library                                                | (                                |  |  |
|                           | Select JRE for the project build path.                            |                                  |  |  |
|                           | System library                                                    |                                  |  |  |
|                           | Execution environment: CDC-1.0/Foundation-1.0 (jre)               | <ul> <li>Environments</li> </ul> |  |  |
|                           | O Alternate JRE: JRE-1.1 (jre)<br>OSGi/Minimum-1.1 (jre)          | Installed JREs                   |  |  |
|                           | OWorkspace default JRE (jre J2SE-1.2 (jre) OSGi/Minimum-1.2 (jre) |                                  |  |  |
|                           | J2SE-1.3 (jre)                                                    |                                  |  |  |
|                           | J2SE-1.5 (jre)                                                    |                                  |  |  |
|                           | JavaSE-1.6 (jre)<br>JavaSE-1.7 (jre)                              |                                  |  |  |
|                           | JavaSE-1.8 (jre)                                                  |                                  |  |  |
|                           | JavaSE-9 (jre)<br>JavaSE-10 (ire)                                 |                                  |  |  |
|                           | JavaSE-11 (jre)                                                   |                                  |  |  |
|                           | JavaSE-12 (jre)<br>JavaSE-13 (ire)                                |                                  |  |  |
|                           | JavaSE-14 (jre)                                                   | 2                                |  |  |
|                           | JavaSE-15 (jre)                                                   | 2                                |  |  |
|                           | JavaSE-10 (Jre)<br>JavaSE-17 (jre)                                |                                  |  |  |
|                           | JavaSE-18 (unbound)                                               | <b>v</b>                         |  |  |
|                           |                                                                   |                                  |  |  |
|                           |                                                                   |                                  |  |  |
|                           |                                                                   |                                  |  |  |
|                           |                                                                   | I Close Cancel                   |  |  |

### <u>צעד 4: עריכת קבצים קיימים ועדכון ב-remote</u>.

.src בתיקיית HelloWorld.java נפתח באמצעות סייר הקבצים את הקובץ

נערוך את הקוד בכך שנכתוב Hello World בתוך פקודת ההדפסה (println).

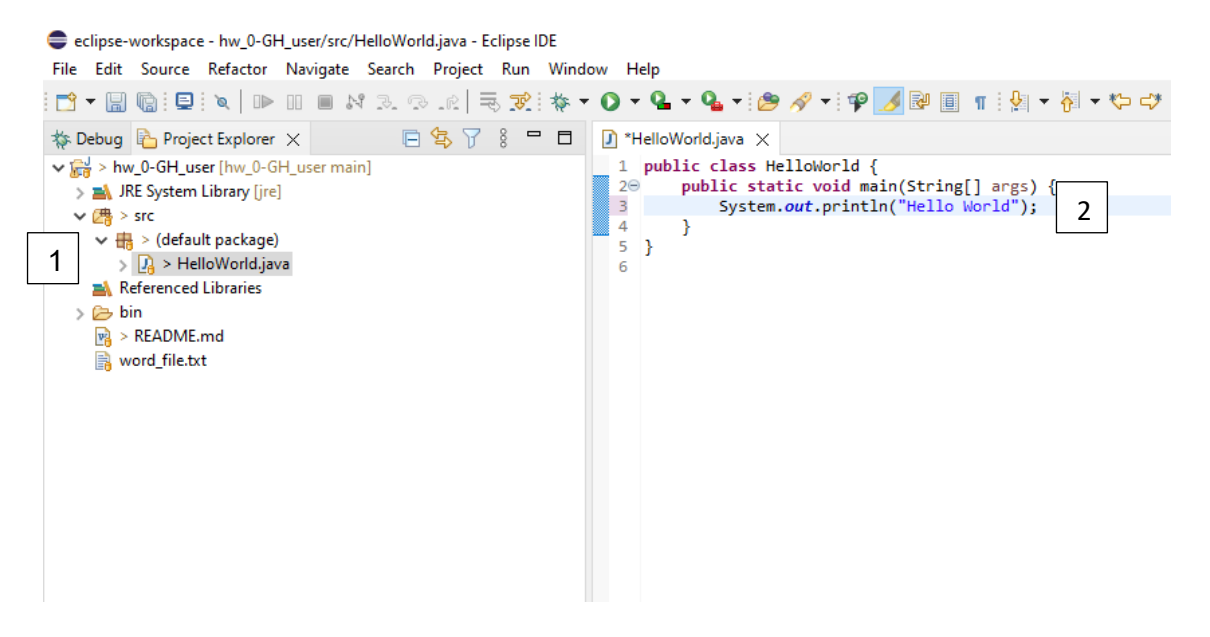

ראשית נשתמש בפקודת <mark>git add</mark> עם <u>ה-path היחסי</u> (יחסית ל-cwd) של הקובץ ששונה:

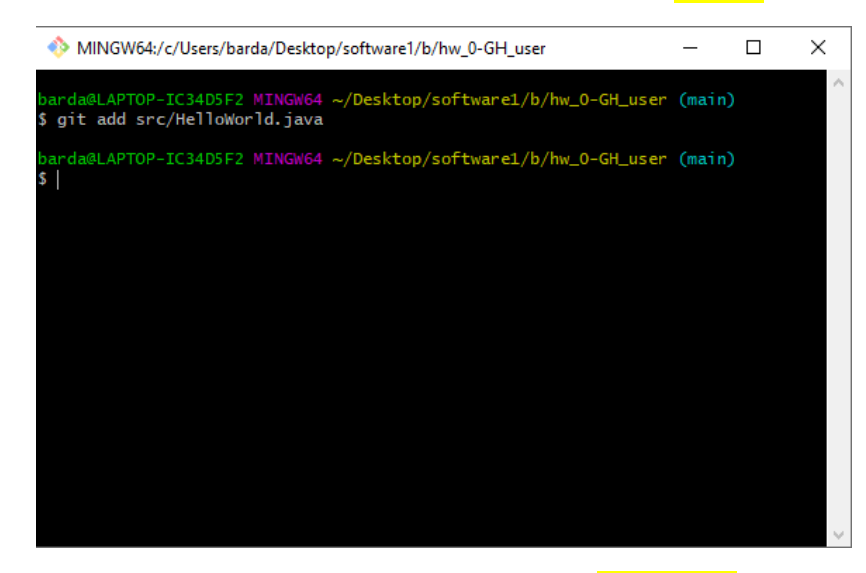

כעת ב-git bash נשתמש ב-<mark>git commit</mark> על מנת להכניס את השינוי ל-local repo שלנו. יש לשים לב שגם פה ה-path שנותנים הוא יחסי ל-cwd, ואנחנו מוסיפים הערה עם הדגל m- (ב-git חובה להוסיף הסבר לכל commit)

ל-remote לאחר מכן נשתמש ב-git push על מנת לדחוף את ה-commit.

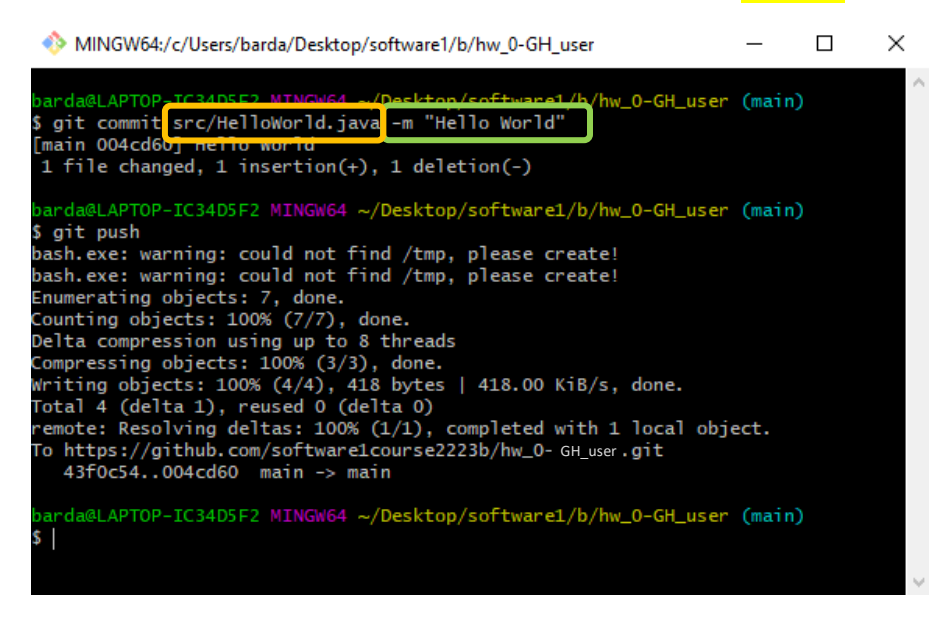

במידה וכל הפקודות בוצעו בהצלחה, הקובץ HelloWorld.java ב-remote התעדכן כעת (בדקו את זה!).

## remote-צעד 5: הוספת קבצים חדשים ל

. לצורך ביצוע הצעד הזה ניצור קובץ בשם HelloWorld.txt בתיקיית המטלה

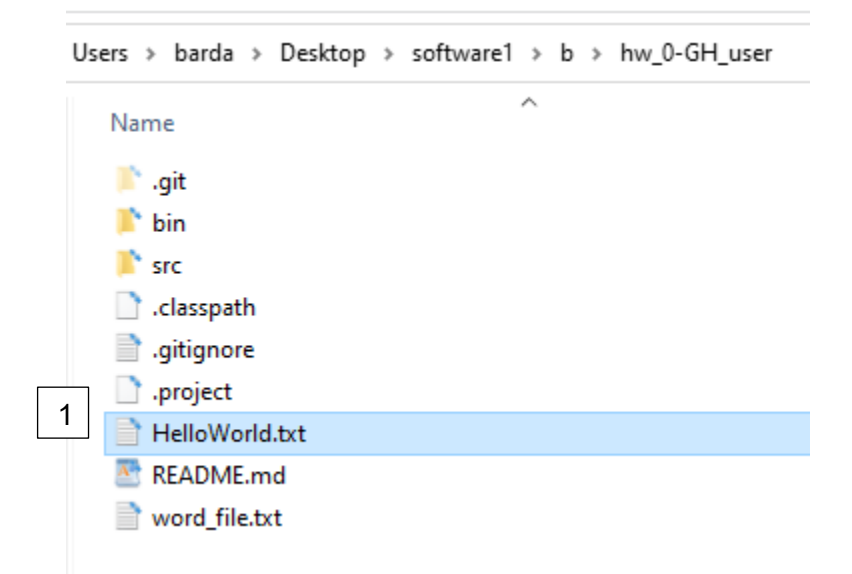

על מנת להוסיף את הקובץ לבקרה של git, נשתמש בפקודת <mark>git add</mark>. לאחר מכן נשתמש g<mark>it commit</mark>. על מנת להכניס אותו ל-local repository ולבסוף ב-g<mark>it push</mark> כדי להכניס אותו ל-remote:

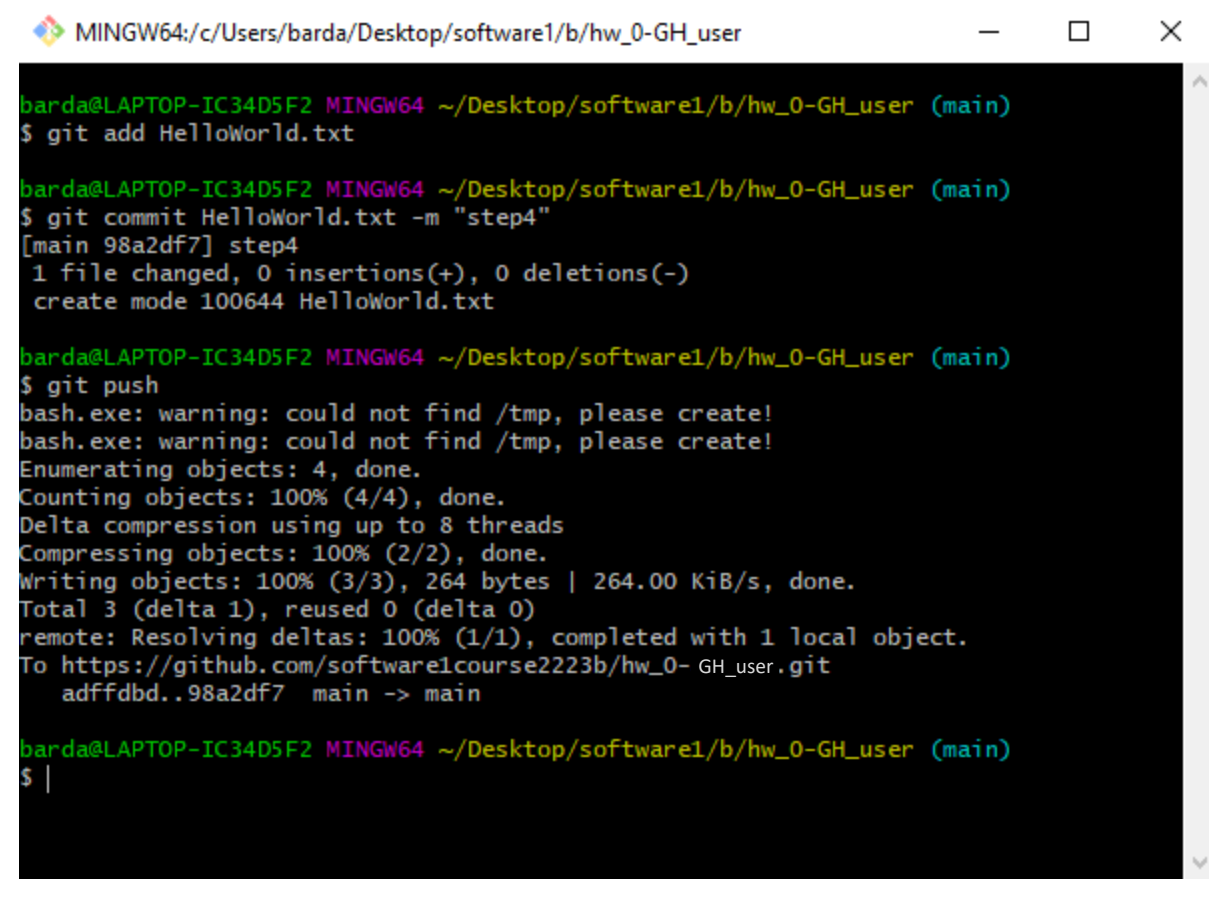

במידה וכל הפקודות בוצעו בהצלחה, הקובץ HelloWorld.txt נוסף ל-remote (בדקו את זה!).